## When a Frontier-U user doesn't know their password/credentials:

You'll get an email that looks something like this:

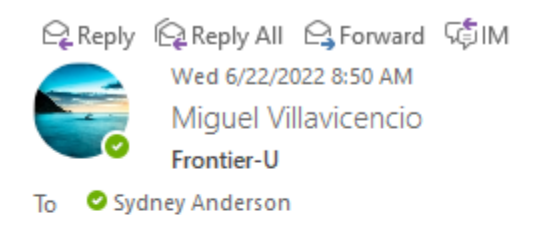

Hi Sydney,

what is my password for Frontier-U?

Thank you.

Step 1. Login to Frontier-U and go to the Dashboard

Step 2. Choose Users along the left-hand menu as shown:

| Templates    |         |
|--------------|---------|
| 🔊 Appearance | agulash |
| 😰 Plugins    |         |
| 📥 Users 🗕 🔍  | ahood   |
| All Users    |         |
| Add New      | O akaur |
| Profile      | акайг   |
|              |         |

Step 3. In the search box (top right-hand corner of the screen), search for the user who is inquiring about their credentials (note every user will be under their first initial and last name)

| MVillavicencio | Search Users |
|----------------|--------------|
|                | 1 item       |
| Last Login     |              |

| Users Add New                                        | Search resul             | ts for: MVillavicencio     |               |
|------------------------------------------------------|--------------------------|----------------------------|---------------|
| All (181)   Administrato                             | or (6)   Editor (1)      | Subscriber (174)   Tutor I | nstructor (1) |
| Bulk actions                                         | ✓ Apply                  | Change role to             | ✓ Cha         |
| Username                                             |                          | Name                       |               |
| MVillavicencio<br>Edit   Delete   Vie<br>reset   2FA | ew <b>e</b> Send passwor | Miguel Villavicencio<br>d  |               |
| Username                                             |                          | Name                       |               |

Step 4. Hover over the user's name and select the option "Send Password Reset"

• An email will be sent to the user.

Step 5. Send an email back verifying that the user received the email and are able to access Frontier-U.

| T Pop Out 🗙 Discard |         |                                       |  |  |  |
|---------------------|---------|---------------------------------------|--|--|--|
|                     | From 🔻  | sanderson@frontierscs.onmicrosoft.com |  |  |  |
| <u> </u>            | То      | <u>Miguel Villavicencio</u>           |  |  |  |
| Send                | Cc      |                                       |  |  |  |
|                     | Bcc     |                                       |  |  |  |
|                     | Subject | RE: Frontier-U                        |  |  |  |

Hi Miguel,

I have sent you a password reset. Please let me know if you have any other issues accessing Frontier-U.

Thank you, Sydney Anderson Marketing Coordinator